## Manual de configuración para acceso a la red inalámbrica de la PUCPR usando Android 2.1 en adelante.

**Nota**: Debido a variaciones en los aparatos Android, no todos trabajan de la misma manera, por lo tanto la oficina del TTI no puede garantizarle que pueda hacer que funcione. Esperamos que este no sea su caso.

- 1. Entrar al Menu y luego seleccionar "Settings" o "Ajustes".
- 2. Seleccionar "Wireless and network" y luego seleccionar "Wi-Fi settings".
- 3. Seleccionar "Wi-Fi" para encender el wireless (si es que no esta encendido).
- 4. Seleccionar "Wi-Fi Settings".
- 5. Seleccionar "Add Wi-Fi Network"
- 6. En el "Network Name" escribir la siguiente palabra: estudiante.
- 7. Seleccionar los siguientes:
  - Security: 802.1x EAP
  - EAP method: PEAP
  - Phase 2 authentication: MSCHAPv2
  - CA certificate: unspecified
  - User certificate: unspecified
  - Identity: (entrar aqui su "User Name")
  - Anonymous Identity: (dejar en blanco)
  - Wireless Password: (entrar aquí su "Password", el mismo que utiliza para hacer log-in a las computadoras de los laboratorios)
  - Seleccionar "Done".
  - Seleccionar **Connect**.
- 8. Esperar cerca de 10 a 15 segundos mientras el Android adquiere un "IP address", y luego será conectado.